## Generación de Paz y Salvos

Ingresar a la url http://10.1.140.105:32004/documentos/pazysalvo.xhtml en chrome. Ingresar identificación y últimos 4 dígitos del número de Ficha.

| → C 🔒 bello-ps.adacsc.co/documentos/pazysal | vo.xhtml                                                                                                    | € ☆               | • • | - |
|---------------------------------------------|----------------------------------------------------------------------------------------------------|-------------------|-----|---|
| Bienvenido 🕒 Nuevo                          | Ingrese el número de validación de documento                                                                                    | Validar documento |     |   |
| Por el Bello<br>que queremos<br>de Bello    | Nuestro Portal SICOF ofrece de forma ágil y confiable el trámite de descarga<br>certificado de Paz y Salvo al Impuesto Predial. | a del             |     |   |
| H Paz y Salvo                               |                                                                                                    |                   |     |   |
| Ingrese los datos solicitados               | Número de Identificación                                                                                                    | Consultar         |     |   |
| Información del Contribuyente               |                                                                                                    |                   |     |   |
| Número de Identificación                    | Nombre                                                                                                    |                   |     |   |

Dar clic en consultar, ingresar número de ficha y seleccionar Tipo de Paz y salvo "Paz y Salvo PREDIAL", en este caso.

| Bienvenido 🕒 Nuevo                               |                      | Ingrese el número de valida      | ación de documento                                           | Validar documento | 4    |
|--------------------------------------------------|----------------------|----------------------------------|--------------------------------------------------------------|-------------------|------|
| Alcaldía : 🙀                                     |                      |                                  |                                                              |                   | П    |
| III Paz y Salvo                                  |                      |                                  |                                                              |                   |      |
| Búsqueda                                         |                      |                                  |                                                              |                   |      |
| Ingrese los datos solicitados<br>Número de ficha | 70977963<br>21451103 | Últimos 4 dí<br>Tipo paz y salvo | gitos de número de ficha<br><mark>Paz y Salvo PREDIAI</mark> | Consultar         |      |
| Información del Contribuyente                    |                      |                                  |                                                              |                   |      |
| Número de Identificación 70,977,963              |                      | Nombre                           | LUIS EDUARDO CASTAÑEDA GO                                    | DMEZ              |      |
| Paz y Salvo PREDIAL                              |                      |                                  |                                                              |                   |      |
| O Postman-win64-Seexe                            |                      |                                  |                                                              | Mostrar too       | x ob |

Dar clic a imprimir (icono de impresora).

Last update: 2023/05/16 ada:sicoferp:rentas.portales.portal.bellopazysalvos http://wiki.adacsc.co/doku.php?id=ada:sicoferp:rentas.portales.portal.bellopazysalvos 14:24

| chiven   | Nuevo                          |                                   |                          | Ingrese el número de vali              | dación de documento             | Validar documer                          |
|----------|--------------------------------|-----------------------------------|--------------------------|----------------------------------------|---------------------------------|------------------------------------------|
| Informa  | ación del Contribuyente        |                                   |                          |                                        |                                 |                                          |
| Núme     | ero de Identificación          | 70,977,963                        |                          | Nombre                                 | LUIS EDUARDO CASTA              | AÑEDA GOMEZ                              |
| Paz y S  | Salvo PREDIAL                  |                                   |                          |                                        |                                 |                                          |
|          |                                |                                   |                          |                                        |                                 |                                          |
|          |                                |                                   | ia «a 1                  | H H                                    |                                 |                                          |
|          | Tipo                           | No. Paz y Salvo                   | Válido para              | Fecha Paz y Salvo                      | Fecha Vencimiento               | Número de<br>validación                  |
| <b>1</b> | Tipo<br>Paz y Salvo<br>PREDIAL | <b>No. Paz y Salvo</b><br>1172156 | Válido para<br>ESCRITURA | Fecha Paz y Salvo           28-04-2023 | Fecha Vencimiento 01-01-2024    | Número de<br>validación<br>1682684185995 |
| <u>,</u> | Tipo<br>Paz y Salvo<br>PREDIAL | No. Paz y Salvo<br>1172156        | Válido para<br>ESCRITURA | Fecha Paz y Salvo           28-04-2023 | Fecha Vencimiento<br>01-01-2024 | Número de<br>validación<br>1682684185995 |

El informe será visualizado en pdf, y tiene la opción de descarga del mismo.

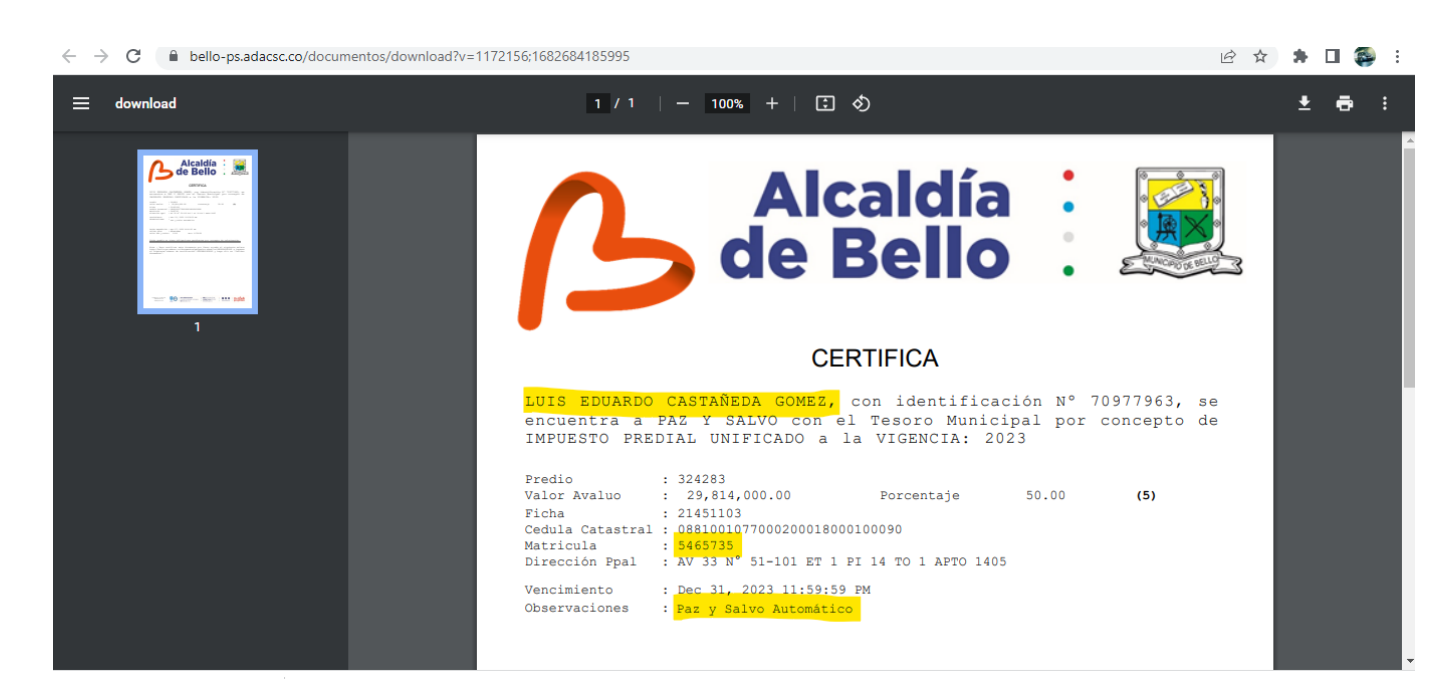

Causa: Revisión en generación de paz y salvos.

Entrada creada por: Felipe Cuervo C Email: luis.cuervo@ada.co 15/05/2023

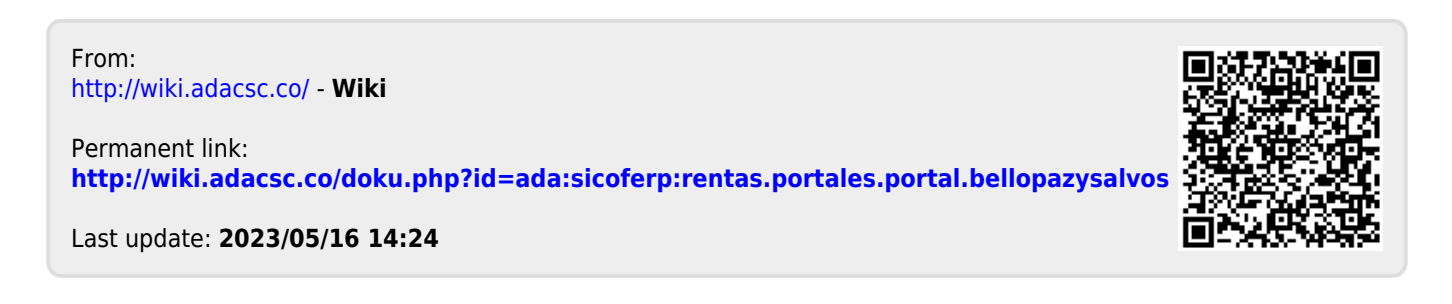